▼オンラインチャージの手順 2024.11更新ver. ※画面デザインは若干異なる場合がございます

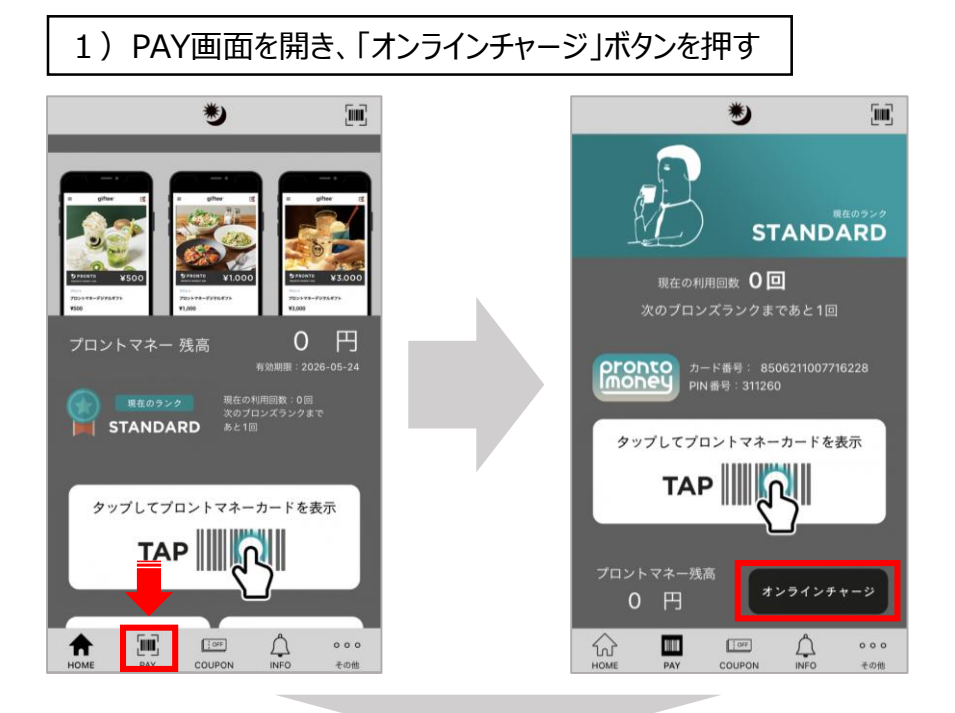

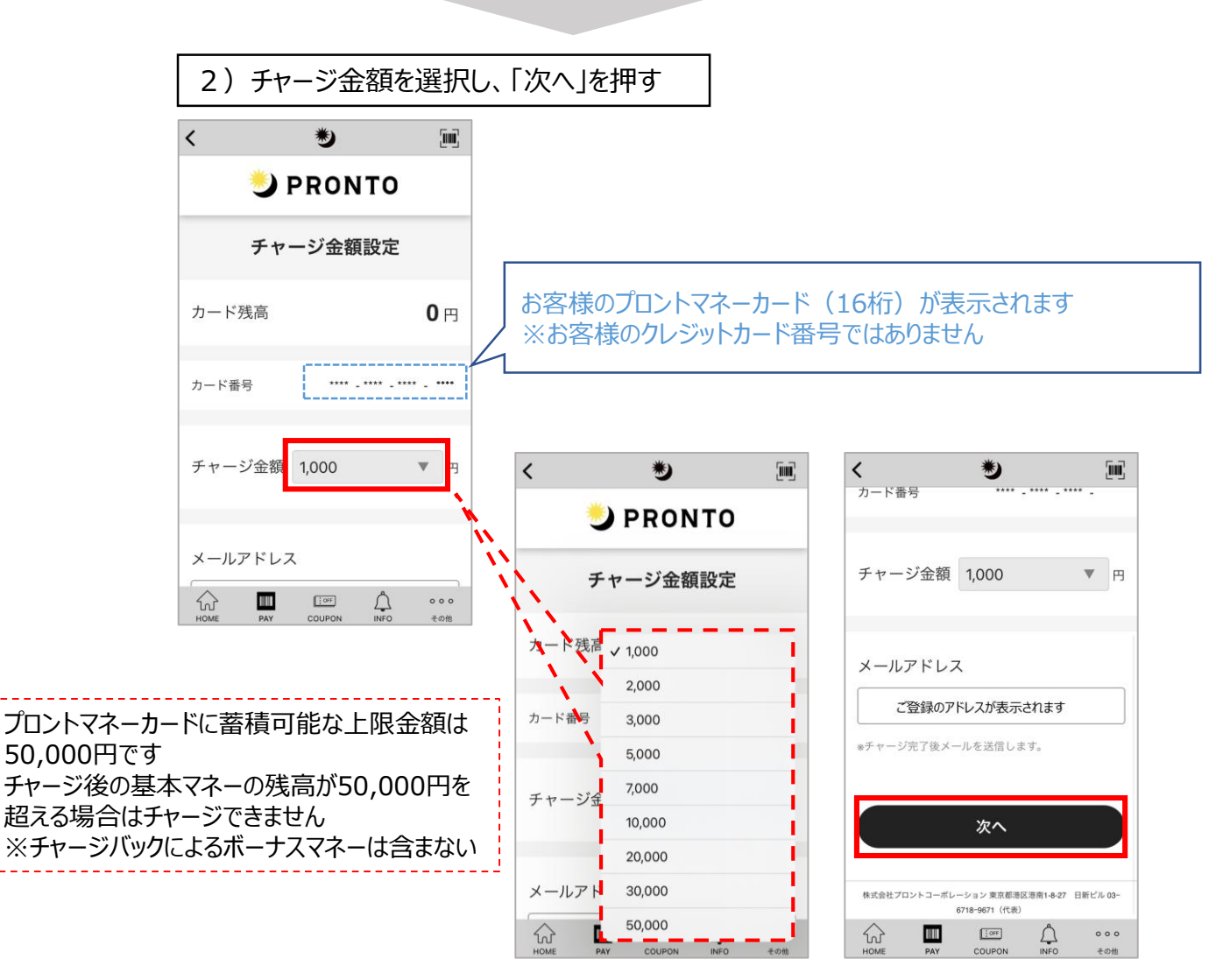

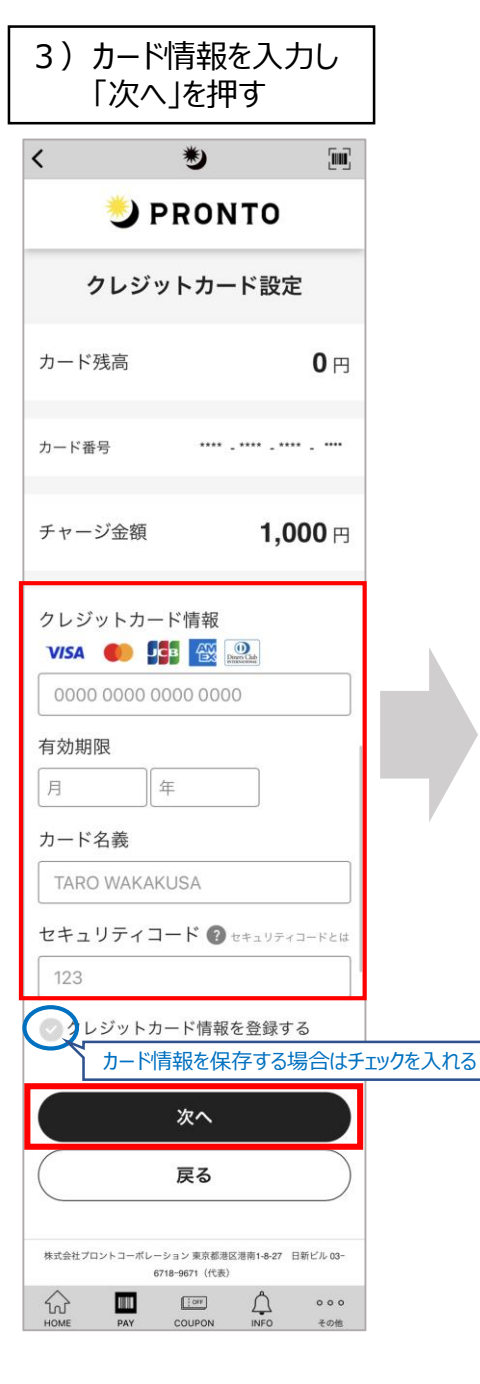

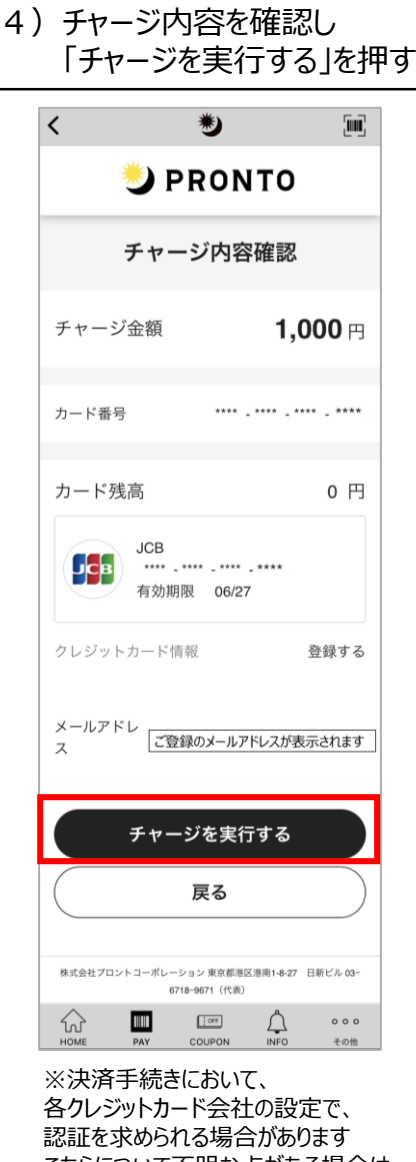

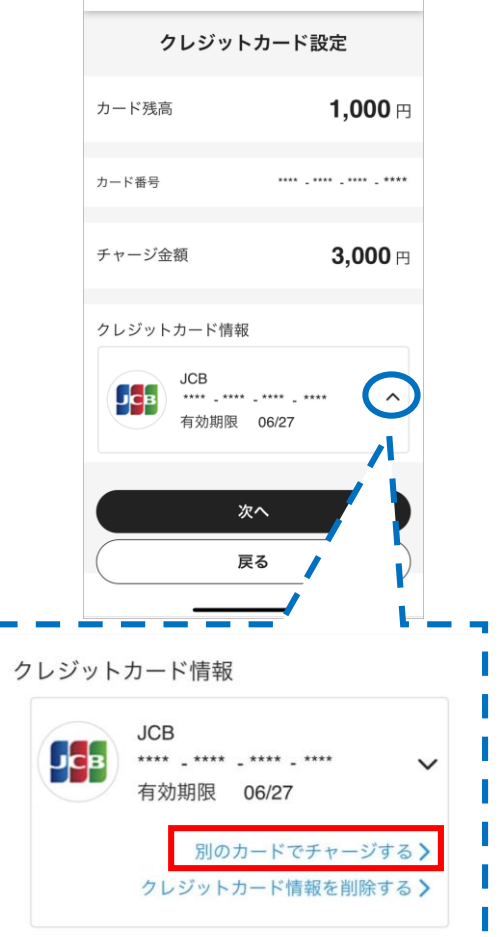

※前回と別のカードを使用する場合 「A」(青丸部分)をタップし、

🌙 PRONTO

с×

「別のカードでチャージする」

を選択する

認証を求められる場合があります こちらについて不明な点がある場合は、 ー ー ー ご契約のクレジットカード会社へ ご確認ください 場合は、 場合は、

前回使用のクレジットカード情報の削除のみをする 場合は、「クレジットカード情報を削除する」を選択

| <                                   | ۲                           |                                     |
|-------------------------------------|-----------------------------|-------------------------------------|
| 🌙 PRONTO                            |                             |                                     |
| ♥ チャージ完了                            |                             |                                     |
| チャージ金額<br><b>1,000</b> 円            |                             |                                     |
| カード番号                               | ···· _ ···                  | • . •••• . ••••                     |
| カード残高                               |                             | <b>1,000</b> 円                      |
| HOMEに移動する<br>ブラウザの戻るボタンは使用しないでください。 |                             |                                     |
| 株式会社プロントコーポレー                       | -ション東京都港区港南1-8-27 日<br>(代表) | 新ビル 03-6718-9671                    |
| номе рау                            |                             | <ul><li>○ ○ ○</li><li>その他</li></ul> |